Sådan finder du dit UUID nr.

UUID-nummeret er afgørende for oprettelse af brugerprofiler i e-Boks. Når du via dit firma er blevet oprettet, vil du eller den medarbejder hos jer, der har adgang til oprettelse af Mitid Erhverv kunne finde dit UUID-nummer.

UUID nr er afgørende for oprettelse af brugerprofiler i e-boks.

Når du via dit firma er blevet oprettet, vil du eller den medarbejder hos jer, der har adgang til oprettelse af Mitid Erhverv kunne finde dit UUID-nr., som Velliv skal bruge til at oprette dig på Pensionsportalen.

## Find UUID nr.

- 1. Åben mitid-erhverv.dk
- 2. Tryk på "Menu" og vælg Log på Mitid Erhverv

| Startside - MitID Erhverv × +                                                                                                 |                                                                     |       |                                       | - 0  | × |
|----------------------------------------------------------------------------------------------------|---------------------------------------------------------------------|-------|---------------------------------------|------|---|
| ← C 🗄 https://mitid-erhverv.dk                                                                                                |                                                                     | A* 10 | 5 B                                   | 1≙ ⊕ |   |
| <text><text><section-header><section-header><section-header></section-header></section-header></section-header></text></text> | Info<br>Tilslutning<br>Support<br>Avanceret<br>Log på MitID Erhverv | A* 13 | C C C C C C C C C C C C C C C C C C C | C C  |   |
| Frem mod sommeren 2023, vil alle organ<br>anvender NemID medarbejdersignatur sk                                               |                                                                     |       |                                       |      |   |

Her kan Adm vælge den medarbejder, hvis UUID nr. skal findes

| C. A https:   | (mitid admany dk                      |                        |                                 | AN                         | 0 0         | a   |
|---------------|---------------------------------------|------------------------|---------------------------------|----------------------------|-------------|-----|
| U nttps;      | //midu-enwerv.dk                      |                        |                                 | A- 16 🖂                    | υ î≡        | YŒ. |
| E-human.      |                                       | •                      | • Administration                |                            |             |     |
| Ernverv       |                                       | -                      | <ul> <li>Administrat</li> </ul> | tor   virksomnedsnavn, CVR | . 999999999 |     |
| Brugere       | Brugere                               |                        |                                 |                            |             |     |
| Brugergrupper | Brugere, der kan handle på vegne af V | irksomhedsnavn         |                                 |                            |             |     |
| Fuldmagter    | 51460-0, 001 Marine Partogrou         |                        |                                 |                            |             |     |
|               |                                       |                        |                                 |                            |             |     |
| Indstillinger | Administrator O                       | Bruger 1               | 0                               | Bruger 2                   | 0           |     |
|               | Organisationsadministrator, Bru-      | Organisationsadminis   | strator, Bru-                   | Bruger                     |             |     |
|               | Rettighedsadministrator               | nistrator, Ledelsesrep | ræsentant                       |                            |             |     |
|               |                                       |                        |                                 |                            |             |     |
|               | Privat MitID                          | Арр                    |                                 | Арр                        | 1           |     |
|               |                                       |                        |                                 |                            |             | -   |
|               |                                       |                        |                                 |                            |             |     |
|               |                                       |                        |                                 |                            |             |     |
|               | (+)                                   |                        |                                 |                            |             |     |
|               | OPRET NY BRUGER                       |                        |                                 |                            |             |     |
|               | i i i i i i i i i i i i i i i i i i i |                        |                                 |                            |             |     |
|               |                                       |                        |                                 |                            |             |     |

Her vises UUID nr. - tag evt. et skærmbillede.

| Startside - MitID Erhverv | × +                               |                    |                 | -        | 0 | × |
|---------------------------|-----------------------------------|--------------------|-----------------|----------|---|---|
| ← C 🗇 https://mitid-er    | hverv.dk                          |                    | A* 10 🖻         | 3 5≅     | ¢ |   |
| Erhverv                   | Bruger 1                          |                    |                 | >        | < | Î |
| 💄 Brugere 🛛 🛛 🗛           | Igere                             |                    |                 |          |   |   |
| Rugergrupper Brug         | ere, der kan Brugerinforma        | tion               | Redig           | iér / 🔨  |   |   |
|                           | Fornavn                           | Efternavn          |                 |          |   |   |
| Statillinger              | Administ Fornavn                  | Efternavn          |                 |          |   |   |
| 0                         | contractions CPR-nummer tilknytte | et Fødselsdato     |                 |          |   |   |
| R                         | ettighedsad                       | 01/01/0001         |                 |          |   |   |
| Р                         | rivat MitID -                     | Telefonnummer<br>- | (frivilligt)    |          |   |   |
|                           | RID                               | UUID               |                 |          |   |   |
|                           |                                   | f60c2d36-ac7b-4    | 4d92-8ba8-664fe | e8b59408 |   |   |
|                           | OPRET Identifikations             | midler             |                 | ~        |   | 1 |
|                           | Rettigheder                       |                    |                 | ~        |   |   |